# Acceso a Centros Net

#### 1.- Entra na web do Conservatorio

http://www.edu.xunta.gal/centros/conservatoriodanzalugo/ e clica na Pestana "Centros Net"

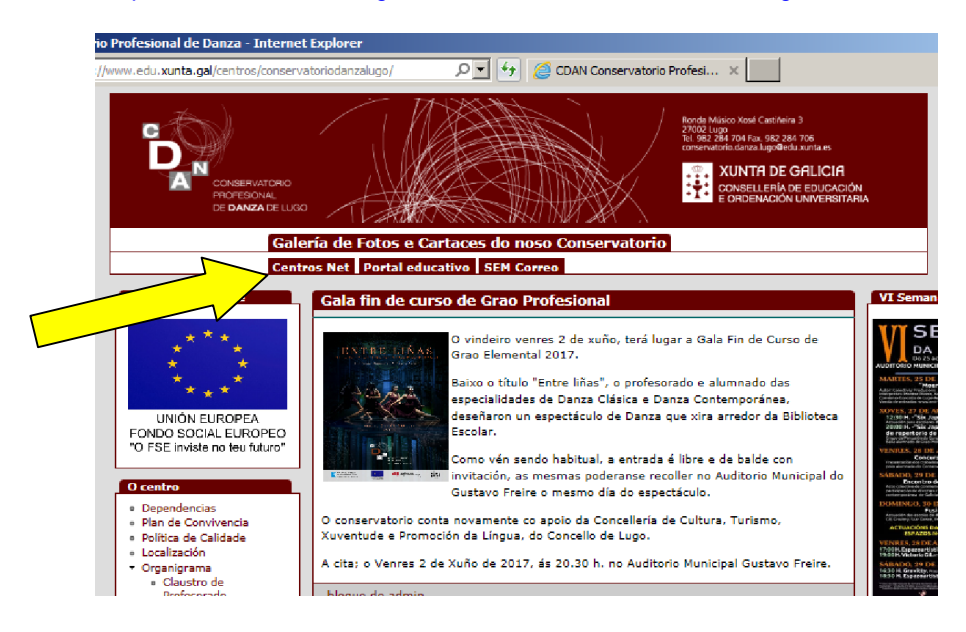

### Entrar como primeira vez:

2.- Ábrese a pestana para introducir datos:

Inserte os datos:

- Usuari@: nº de expediente
- · Contrasinal (A): DNI sen letra

|            | A CONEEN<br>CONCERNO<br>CONEEN<br>CONEEN<br>CONEEN |                                          |                             | E GALICIA<br>In de Educación<br>da unacensitaria |   |
|------------|----------------------------------------------------|------------------------------------------|-----------------------------|--------------------------------------------------|---|
| Acceso Alu | mnado Acceso Pais/Nais                             | Acceso Profesorado                       |                             |                                                  |   |
| Us         | uari@: Número Expediente Al                        | umno-a // Contrasinal (A): DNI sin letra | // Contrasinal Persoal: A e | stablecida pol@ usuari@                          |   |
|            |                                                    | Usuari@                                  |                             |                                                  | T |
|            |                                                    | Contrasinal (A)                          |                             | N                                                |   |
| osn        | Contraseña Pe                                      | rsonal de Alumno/Tutor                   | 1                           |                                                  |   |
| ntrc       |                                                    | Entrar                                   |                             | $\neg \backslash -$                              |   |
| မီ         |                                                    | Galego Castella<br>Recordar contrasion   | no                          |                                                  |   |
|            |                                                    | Recordar contrasina                      | 1                           | -                                                |   |

Prema entrar

2.1.- Ábrese unha nova pestana para insertar a contrasinal que é persoal e intrasferible.

O programa avisa que se envía un mail ao enderezo electrónico, para proceder a activar a conta.

2.2.- Unha vez recibido o mail e activada a conta, xa pode entrar a consultar os datos.

#### Entrar como segunda vez:

2.- Ábrese a pestana para introducir datos:

Inserte os datos:

- <u>Usuari@:</u> *n° de expediente*
- <u>Contrasinal (A)</u>: *DNI sen letra*
- <u>Contrasinal Personal de Alumno/Titor:</u> *A establecida anteriormente para activar a conta*

| R    |                                                                                                    |
|------|----------------------------------------------------------------------------------------------------|
|      | Acceso Alumnado Acceso País/Nais Acceso Profesorado                                                                      |
|      | Usuari@: Número Expediente Alumno-a // Contrasinal (A): DNI sin letra // Contrasinal Persoal: A establecida pol@ usuari@ |
|      | Usuari@                                                                                                    |
|      | Contrasinal (A)                                                                                                    |
| l Z  | Contraseña Personal de Alumno/Tutor                                                                                      |
| tros | Entrar                                                                                                    |
| Cent | Galego                                                                                                    |
|      | Recordar contrasinal                                                                                                    |

#### 3.- Acceda á información que precisa

| Ger    | eral - Común -               |  |  |
|--------|------------------------------|--|--|
| ð      | Cambiar Contrasinal          |  |  |
| ×.     | Destrezas / Avaliacións      |  |  |
| $\sim$ | Expediente                   |  |  |
| -      | Faltas Curso Escolar         |  |  |
| -      | Faltas por Ano               |  |  |
| -      | Faltas por Día               |  |  |
| -      | Faltas por mes               |  |  |
| ۲      | Horario                      |  |  |
|        | Matrícula                    |  |  |
| 0      | Mensaxes Noticias e Arquivos |  |  |

- Cambiar contrasinal: Permite modificar a contrasinal de acceso
- Destrezas /Avaliacións: Notas do trimestre
- Expediente: Datos do Exp. Académico
- Faltas curso escolar: Total de Faltas
- Faltas por Ano
- Faltas por Día
- · Faltas por Mes
- Horario:
- Mensaxes Noticias e Arquivos: Permite enviar e recibir mensaxes entre profesorado e alumnado.

| General -                   | Común -                                                                       |
|-----------------------------|-------------------------------------------------------------------------------|
| Enquisas<br>Enquises Active | <ul> <li>Arquivos e Plug-ins</li> <li>Biblioteca</li> <li>Enquisas</li> </ul> |

- Arquivos e Plug-ins: Software
- Biblioteca: Acceso á biblioteca do Centro.
- Enquisas: Enquisas publicadas para cumplimentar.

## App Centros net: O "centros net" no móbil

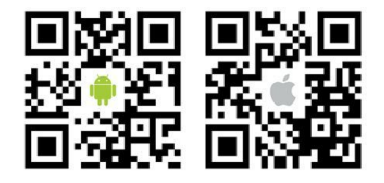

- Descargue o código QR, según o SO (Android ou Apple)
- · Instale a aplicación
- Escolla Conservatorio Profesional Danza Lugo
- Usuario: Número de Expediente
- · Contrasinal: A establecida no apartado 2.1.-